## ArchiCARD Technik Newsletter (KW 03 2007)

Informationen zum Abbestellen des Newsletters finden Sie ganz unten.

Sehr geehrte ArchiCARD-Kundin, sehr geehrter ArchiCARD-Kunde,

## Maßstäblichkeit bei DXF und DWG Import

Standen Sie auch schon vor dem Problem, dass Sie mehrere DXF- oder DWG-Dateien in ARCHICAD öffneten und feststellten, dass die im Plan gemessene Größe nicht mit dem Wert übereinstimmte, der in der Maßkette angezeigt wurde? Sie haben in ARCHICAD die M öglichkeit, durch Einstellung der Zeichnungseinheit die Größe der Datei zu skalieren - den Faktor müssen Sie berechnen. Damit Sie noch schneller zum Ergebnis kommen, haben wir f ür Sie ein kleines Berechnungstool auf unserer Webseite im ArchiCARD-Support http://www.gshelp.de/CDatenbank/inform.html erstellt, mit dem Sie den Skalierungsfaktor sehr schnell ermitteln können.

Um das Tool aufzurufen klicken Sie auf folgenden Link: http://www.gshelp.de/fmi/xsl/archicardsupport/dcalculator.xsl?-view

## So arbeiten Sie mit dem "Kalkulator für die Zeichnungseinheit"

Klicken Sie auf "Ablage->Öffnen" um eine DWG/DXF-Datei zu öffnen. Klicken Sie im Dateiauswahlfenster auf "Einstellungen" und stellen Sie sicher, dass Sie im ausgewählten Übersetzer im Bereich "Einstellungen im ausgewälten Übersetzer"--> "Zeichnungseinheit" unter "Wert 1 DXF/DWG Zeichnungseinheit in ARCHICAD" "1 Meter" eingestellt haben.

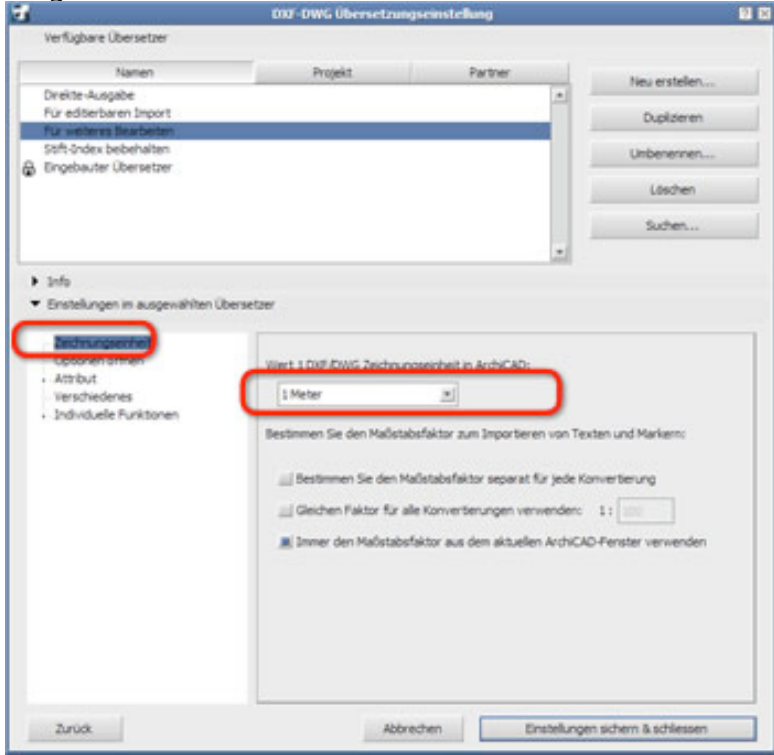

Öffnen Sie die DXF/DWG-Datei und messen Sie mit Hilfe des neuen Messwerkzeuges eine Strecke, deren genauen Abstand Sie kennen bzw. an Maßketten im Plan ablesen können.

| -     |            |                | 1003 - | Graphisoft An | dikAD 10 | [FD03 / 0. Geschoss ]       |           |       |
|-------|------------|----------------|--------|---------------|----------|-----------------------------|-----------|-------|
| Blage | Bearbeiten | <b>Ansicht</b> | Banung | Dokumentation | Optionen | Teamvork Benster Hife Speca | 10-00-0   | _ # × |
| 0.07  | 80         | X 121          | 8 .    | 1 Cr 🙊        | 11       | * < ' h ' #                 | 1 · SK [] | ж     |

mhtmlmain:

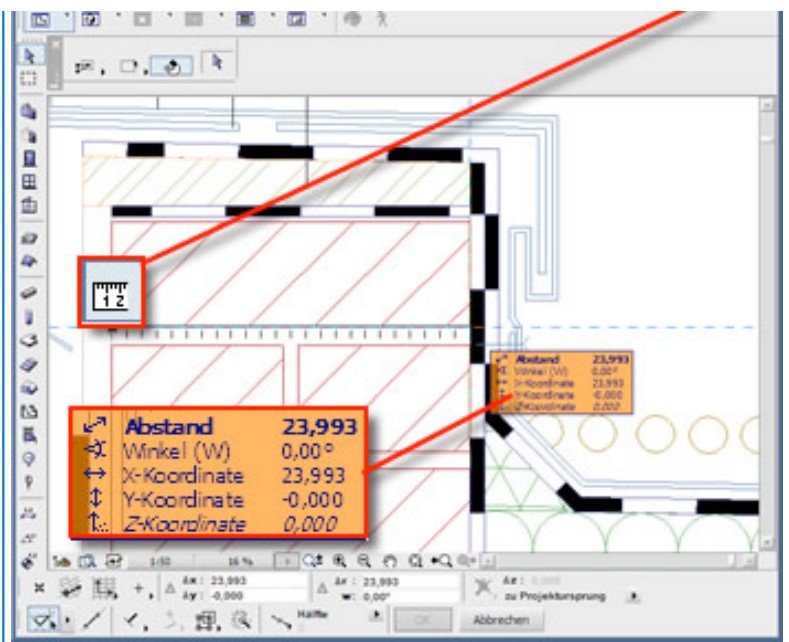

(Im Beispiel wurde eine Detailzeichnung geöffnet - die Wandstärke wird statt mit 0,24 m mit 24 Metern angezeigt.)

Wenn Sie jetzt den genauen Faktor für die Zeichnungseinheit ermitteln möchten, gehen Sie auf die GSHELP-Webseite zum "Kalkulator für die Zeichnungseinheit" und tragen dort den gemessenen Wert und den wahren Wert in die dazu vorgesehenen Felder ein - die Werte werden sofort automatisch berechnet.

(Bitte beachten Sie, dass Sie Werte mit Dezimalstellen statt mit einem Komma mit einem Punkt eintragen müssen)

Unter "Maßstab" wird Ihnen jetzt der Maßstab angezeigt, in dem die Zeichnung erstellt oder gespeichert wurde - unter "Zeichnungseinheit" sehen Sie den Wert, den Sie im Übersetzer als Faktor für "eigene mm" eintragen müssen.

| GSHelp.de<br>ArchiCARD - Support<br>Desclaration<br>Special Downloads<br>ActriCARD - Datament<br>ADDCC2 <sup>®</sup> 10 - Internets<br>ADDCC2 <sup>®</sup> 10 - Internets | Spezielle Downloads für ArchiCARD-User<br>Kalkulator für die Zeichnungseinheit beim DWG/DXF-Import<br>Wenn Sie Dateien über das DWG/DXF-demat mit Them<br>Planungsarthern austauchen müssen Sie oftmals versichliedendene<br>überstezer konnen. Oftmals müssen Sie oftmals versichliedendene<br>weisten zu können. Oftmals müssen Sie oftmals versichliedendene<br>Seiner zu können. Oftmals müssen Sie oftmals versichliedendene<br>Seiner zu können. Oftmals müssen Sie oftmals versichlieden<br>Seiner zu können. Oftmals Müssen Sie sich auf Besonders<br>Versichter Seiner State State Seiner Seiner State Seiner State Seiner State<br>Seiner Seiner Seiner State Seiner State Seiner Seiner State Seiner State Seiner Seiner State Seiner State Seiner Seiner State Seiner State Sei |            |                     |  |  |  |  |
|----------------------------------------------------------------------------------------------------|----------------------------------------------------------------------------------------------------|------------|---------------------|--|--|--|--|
| ARCHOAD <sup>®</sup> - 000, chuma<br>HCAC <sup>®</sup> - Restance to the se                                                                                               | Demossene Grobe Watere Grobe                                                                                                    | Matstab 2a | chrungsenheit       |  |  |  |  |
| DVG/DV Zustatures<br>DWG/DVF Übersetzer<br>DVG/Tvt-Zusser                                                                                                    |                                                                                                    |            |                     |  |  |  |  |
| messene Größe                                                                                                    | Wahre Größe                                                                                                    | Maßstal    | b Zeichnungseinheit |  |  |  |  |
| 24                                                                                                    | 0.24                                                                                                    | 1: 0.01    | 10                  |  |  |  |  |
| Eaute Rechave                                                                                                    |                                                                                                    |            |                     |  |  |  |  |

Bitte beachten Sie, dass die Dezimalstellen nicht mit einem Komma sondern mit einem Punkt angezeigt werden.

Klicken Sie jetzt im ARCHICAD auf "Ablage->Öffnen" um eine DWG/DXF-Datei zu öffnen. Klicken Sie im Dateiauswahlfenster auf "Einstellungen", duplizieren Sie den gewünschten Ü bersetzer und gehen Sie im Bereich "Finstellungen im ausgewälten Übersetzer" zu "Zeichnungseinheit" und stellen Sie unter "Wert 1 DXF/DWG Zeichnungseinheit in ARCHICAD" "eigene mm" ein und im Feld "Faktor" den Wert, den Sie auf unser Webseite abgelesen haben.

|                                             | UNI-Dava Oberac                                                                                                    | trungseinstelli                                                                                                    | ung .                                                                                        | With the second second se |
|---------------------------------------------|----------------------------------------------------------------------------------------------------|----------------------------------------------------------------------------------------------------|----------------------------------------------------------------------------------------------|----------------------------------------------------------------------------------------------------|
| Verfügbare Übersetzer                       | and substitution of the                                                                                                    |                                                                                                    |                                                                                              |                                                                                                    |
| Namen                                       | Projekt                                                                                                    |                                                                                                    | Partner                                                                                      | No. exchains                                                                                                    |
| Direkte-Ausgabe                             |                                                                                                    |                                                                                                    | -                                                                                            | THE OFFICE THE                                                                                                    |
| Für weiteres Dearbeiten                     |                                                                                                    |                                                                                                    |                                                                                              | Duplateren                                                                                                    |
| Stift-Index bebehalten                      |                                                                                                    |                                                                                                    |                                                                                              | Unbenennen                                                                                                    |
| Engeowar coersecter                         |                                                                                                    |                                                                                                    |                                                                                              | Löschen                                                                                                    |
|                                             |                                                                                                    |                                                                                                    |                                                                                              | Suchen                                                                                                    |
|                                             |                                                                                                    |                                                                                                    | -                                                                                            |                                                                                                    |
| Info                                        |                                                                                                    |                                                                                                    |                                                                                              |                                                                                                    |
| Einstellungen im ausgewählten i             | Ubersetzer                                                                                                    |                                                                                                    |                                                                                              |                                                                                                    |
|                                             |                                                                                                    |                                                                                                    |                                                                                              |                                                                                                    |
| permungaenter                               | 1.000 000000000000000000000000000000000                                                                                         |                                                                                                    |                                                                                              |                                                                                                    |
| Attribut                                    | Wet 100 King 26                                                                                                    | transserbet n                                                                                                    | ArchiCAD:                                                                                    |                                                                                                    |
|                                             |                                                                                                    |                                                                                                    |                                                                                              |                                                                                                    |
| Verschiedenes                               | Egene (nm)                                                                                                    |                                                                                                    | 10,00                                                                                        |                                                                                                    |
| Verschiedenes<br>Individuele Funktionen     | Egene (nm)                                                                                                    | 1                                                                                                    | 10,00                                                                                        |                                                                                                    |
| Verschiedenes<br>Moviduelle Funktionen      | Egene (mm)<br>Bestimmen Sie den Ma                                                                                              | .≝                                                                                                    | 10,00                                                                                        | Texten und Markern:                                                                                                    |
| Verschiedenes                               | Bgene (mm)<br>Bestimmen Sie den Ma                                                                                              | illetabefaktor zu                                                                                                    | 10,00                                                                                        | Texten und Markern:                                                                                                    |
| Verschiedenes<br>Individuelle Funktionen    | Bgene (mm)<br>Bestimmen Sie den Ma                                                                                              | .≝]<br>aõstabsfaktor zu<br>ten Maõstabsfakt                                                                                                    | 10,00<br>Importenen von<br>for separat für jed                                               | Texten und Markern:<br>e Konvertierung                                                                                                    |
| Verschiedenes<br>Individuelle Funktionen    | Bgene (nm)<br>Bestimmen Sie den Ma                                                                                              | alistabsfaktor au<br>Ien Malistabsfakt<br>Für alle Konverte                                                                                                    | 10,00<br>In Importeren von<br>or separat für jed                                             | Texten und Markem:<br>e Konvertierung<br>m: 1: 2000                                                                                                    |
| Verschiedenes<br>- Individuelle Runktonen   | Bgene (nm)<br>Bestimmen Sie den M<br>i Bestimmen Sie d<br>Geichen Faktor                                                        | ) allstabefaktor av<br>Ien Maßstabsfakt<br>für alle Konverte                                                                                                    | 10,00<br>m Importieren von<br>for separat für jed<br>erungen verwende                        | Texten und Markem:<br>e Konvertierung<br>m: 1: 1000                                                                                                    |
| Verschiedenes<br>- Individuele Funktionen   | Egene (nm)<br>Bestimmen Sie den Mu<br>Lie Bestimmen Sie d<br>Lie Geichen Paktor                                                 | allstabefaktor av<br>Ien Maßstabsfakt<br>für alle Konverts<br>stabsfaktor aus o                                                                                                    | 10,00<br>In Importeren von<br>for separat für jed<br>erungen verwende<br>tem aktuellen Arch  | Texten und Markern:<br>e Konvertierung<br>m: 1: 2000<br>CAD Penster verwenden                                                                                                    |
| Verschiedenes                               | Eigene (nm)<br>Bestimmen Sie den Mu<br>destimmen Sie d<br>(Geichen Paktor<br>R) Immer den Maß                                   | II allstabsfaktor zu<br>len Madistabsfakt<br>für alle Konverbi<br>stabsfaktor aus o                                                                                                    | 10,00<br>n Importieren von<br>for separat für jed<br>srungen verwende<br>tem aktuellen Arch  | Texten und Markern:<br>e Konvertierung<br>m: 1: 2000<br>CAD-Penster verwenden                                                                                                    |
| Verschiedenes<br>- Individuelle Funktionen  | Egene (nm)<br>Bestimmen Sie den Mi<br>                                                                                          | El El Establishi au construir a la el Establishi au construir a la establishi au construir a la establishi au construir a la establishi au construir a la establishi au construir a la establishi au construir a la establi | 10,00<br>In Importieren von<br>for separat für jed<br>erungen verwende<br>dem aktuellen Arch | Texten und Markern:<br>e Konvertierung<br>m: 1:<br>CAD-Penster verwenden                                                                                                    |
| Verschiedenes<br>Individuelle Funktionen    | Egene (nm)<br>Bestimmen Sie den Mi<br>() Bestimmen Sie den<br>() Bestimmen Sie den<br>() Bestimmen Sie den<br>() Binmer den Maß | [11] [<br>alistabsfaktor zu<br>len Maliutabaflakt<br>für alle Konverts<br>stabsfaktor aus o                                                                                                    | 10,00<br>Importeren von<br>or separat für jed<br>mungen verwende<br>ten aktuellen Arch       | Texten und Markern:<br>e Konvertierung<br>n: 1: 200<br>CAD-Penster verwenden                                                                                                    |
| Verschiedenes<br>• Individuele Funktionen   | Egene (nm)<br>Bestimmen Sie den Mu<br>destimmen Sie d<br>Geschen Paktor<br>(a) Jamer den Maß                                    | [11] [<br>afistabsfaktor zu<br>len Maßetabsfakt<br>für alle Konverts<br>stabsfaktor aus o                                                                                                    | 10,00 <br>In Importeren von<br>or separat für jed<br>mungen verwende<br>ten aktuellen Arch   | Texten und Markem:<br>e Konverterung<br>m: 1: 200<br>CAD-Penster verwenden                                                                                                    |
| Verschiedenes<br>- Individuele Runktonen    | Egene (nm)<br>Bestimmen Sie den Mu<br>il Bestimmen Sie d<br>il Gleichen Paktor<br>il Inmer den Maß                              | (iii)<br>allstabsfaktor au<br>len Mallstabsfakt<br>für alle Konverts<br>stabsfaktor aus o                                                                                                    | 10,00 <br>In Importeren von<br>or separat für jed<br>en aktuellen Arch                       | Texten und Markem:<br>e Konverterung<br>n: 1: 1: 1:<br>CAD Fenster verwenden                                                                                                    |
| Verschiedenes<br>- Individuelle Funktionen  | Bgene (nm)<br>Bestimmen Sie den Mi<br>il Bestimmen Sie d<br>il Geschen Paktor<br>iii Sinner den Maß                             | [8]<br>Stabsfaktor au<br>len Haßstabsfakt<br>für alle Konverte<br>stabsfaktor aus o                                                                                                    | 10,00                                                                                        | Texten und Markern:<br>e Konvertierung<br>m: 1: 000<br>CAD-Penster verwenden                                                                                                    |
| -Verschiedenes<br>- Individuelle Funktionen | Egene (nm)<br>Bestimmen Sie den Mi<br>                                                                                          | istabufaktor zu<br>ien Načetabufaktor<br>für alle Konverte<br>stabufaktor aus o                                                                                                    | 10,00 <br>In Importeren von<br>Ior separat für jed<br>mungen verwende<br>ken aktuellen Arch  | Texten und Markern:<br>e Konvertierung<br>m: 1: 000<br>CAD Fenster verwenden                                                                                                    |

Speichern Sie Ihre Einstellung indem Sie auf "Einstellungen sichern und Schließen" klicken.

Wenn Sie jetzt die Dateien mit diesem Übersetzer öffnen, werden die Zeichungsinhalte gleich automatisch skaliert und in der korrekten Größe angezeigt.

Klicken Sie hier, um sich von diesem Newsletter abzumelden oder Ihre Einstellungen zu ändern.